## **Consultar Imóvel - Aba Documentos Cobrança**

Esta aba faz parte da funcionalidade **Consultar Imóvel** e apresenta os documentos de cobrança emitidos para o imóvel, conforme a tela abaixo:

## Observação

Informamos que os dados exibidos nas telas a seguir são fictícios, e não retratam informações de clientes.

| Dade<br>Cadast        | os Dado<br>trais Adicion | s Análi<br>Ligac<br>Consů | se<br>ão<br>mo Faturamento    | Débitos Pagame<br>Imóvel Imóve | nto Devo<br>el In  | oluções Da<br>ióvel | ocumer<br>Sobrang | nto<br>ça Pare | cel. RA/O   | s |
|-----------------------|--------------------------|---------------------------|-------------------------------|--------------------------------|--------------------|---------------------|-------------------|----------------|-------------|---|
| <b>9</b>              |                          |                           | I                             | Dados do Imóv                  | el                 |                     |                   |                |             |   |
| lmóvel:*              |                          | 597                       | 7900                          | 2                              |                    |                     |                   | ~              |             |   |
| Situação              | de Água:                 | 206<br>LIG                | .054.295.0216.<br>ADO         | Situa                          | ção de             | L                   | IGAD              | Ø∕<br>)0       |             |   |
| Documento de Cobranca |                          |                           |                               |                                |                    |                     |                   |                |             |   |
| DOC                   | Ação de<br>Cobrança      | Emissão                   | Forma Emissão                 | Tipo Doc.                      | Imóvel/<br>Cliente | VI. Doc.            | Qtd.<br>Itens     | Sit. OS        | Responsável |   |
| <u>17665076</u>       |                          | 23/09/2016<br>7:52:54     | IMPRESSAO<br>SIMULTANEA       | AVISO DE<br>CORTE              | с                  | 98,18               | 2                 |                |             |   |
| 11137966              |                          | 24/02/2014<br>7:30:16     | IMPRESSAO<br>SIMULTANEA       | AVISO DE<br>CORTE              | T                  | 25,24               | 1                 |                |             |   |
| 10758332              |                          | 28/12/2013<br>7:27:00     | IMPRESSAO<br>SIMULTANEA       | AVISO DE<br>CORTE              | - I                | 90,74               | 3                 |                |             |   |
| <u>10075048</u>       |                          | 03/09/2013<br>19:24:32    | EVENTUAL                      | VISITA DE<br>COBRANÇA          | T                  | 94,25               | 3                 | Encerrada      |             |   |
|                       |                          |                           | Emissão de                    | e Segunda Via                  | Contas             |                     |                   |                |             |   |
| Ref.                  | c                        | Cliente                   | Cliente<br>Imóvel ou<br>Conta | Valor da E<br>Conta E          | Emissão            | )                   | Sit.              | Re             | esponsável  |   |
| Cancelar              |                          |                           |                               |                                |                    |                     |                   |                |             |   |
| Cance                 | eidi                     |                           |                               |                                |                    |                     |                   |                |             |   |

Cada aba acima contém as informações relacionadas a um determinado assunto específico:

- Dados cadastrais
- Dados adicionais
- Análise Ligação Consumo
- Histórico do faturamento
- Débitos do imóvel
- Pagamento Imóvel
- Devoluções Imóvel
- Documento Cobrança
- Parcelamentos efetuados

## • Registros de Atendimentos (RA/OS)

Clique no link de uma aba, para ver o detalhamento das informações disponíveis.

O botão we que se encontra na mesma linha do subtítulo **Dados do Imóvel** apresenta um *Hint* que exibe:

- Inscrição do Imóvel;
- Cliente Usuário;
- Número do Hidrômetro; e
- Endereço do Imóvel.

Caso o imóvel esteja na **Situação de Cortado**, o sistema apresenta um *Hint u* que exibe:

- Tipo do Corte;
- Motivo do Corte;
- Data do Corte; e
- Número do Selo do Corte.

Em todas as abas são apresentadas as seguintes informações:

- Matrícula do Imóvel;
- Inscrição composta do imóvel:
  - Localidade;
  - Setor Comercial;
  - Quadra;
  - Lote;
- Descrição da Situação da Ligação de Água;
- Descrição da Situação da Ligação de Esgoto.

Alterada a funcionalidade **Consultar Imóvel**, na aba de **Documento Cobrança**, além dos atuais documentos de cobrança exibidos foram incluídas as colunas referentes ao indicador de extrato do imóvel ou do cliente, e ao responsável pela emissão do documento, e será exibido o histórico de emissão de segunda via de contas.

O campo **DOC** corresponde ao número do documento de cobrança e é apresentado com um *link*. Ao clicar sobre ele, o documento de cobrança correspondente é exibido em uma tela de *popup*, conforme modelo abaixo:

| (                                        |                                                             |                          |                     |             |                   |                     |       |
|------------------------------------------|-------------------------------------------------------------|--------------------------|---------------------|-------------|-------------------|---------------------|-------|
| Consultar Itens do Documento de Cobrança |                                                             |                          |                     |             |                   |                     |       |
| Dados do Imóvel:                         |                                                             |                          |                     |             |                   |                     |       |
| Matrícula:                               | 597                                                         | 7900                     |                     |             |                   |                     |       |
| Inscrição: 206 054 295 0216              |                                                             |                          |                     |             |                   |                     |       |
| Situação de Água:                        | LIG                                                         |                          | 210.                |             |                   |                     |       |
| Situação de Esgot                        | 0: LIG                                                      | ADO                      |                     |             |                   |                     |       |
| onaryao ao 2030.                         | El Ci                                                       |                          | Endere              | 0.00        |                   |                     |       |
| VILA                                     | VILA 02 IRMAOS - NUMERO - CASA 2 - IGAPO NATAL RN 59000-000 |                          |                     |             |                   |                     |       |
|                                          |                                                             |                          |                     |             |                   |                     | -1    |
| Dados do Cliente:                        |                                                             |                          |                     |             |                   |                     |       |
| Código:                                  | 5977900                                                     |                          |                     |             |                   |                     |       |
| Nome:                                    | JOANA SI                                                    |                          |                     |             |                   |                     |       |
|                                          | 00/11/10                                                    |                          |                     |             |                   |                     | -1    |
| Sequencial Docum                         | ento: 176                                                   | 65076                    |                     |             |                   |                     |       |
| VI. Documento:                           |                                                             | 98                       | .18                 |             | VI. Desconto:     |                     |       |
| Mot. Não Entrega d                       | lo                                                          |                          |                     |             | VI Acréscimo:     | 0.00                |       |
| Documento:                               |                                                             |                          |                     |             | VI. Acresellito.  | 0,00                |       |
| Qtde. Itens:                             | 2                                                           |                          |                     |             |                   |                     |       |
| Dados do Pagamen                         | ito:                                                        |                          |                     |             |                   |                     |       |
|                                          |                                                             |                          |                     |             |                   |                     |       |
| Nosso Número:                            | 168240203                                                   | 317665076                | -1                  |             |                   |                     |       |
| NSA do Movimento                         | : 1371                                                      |                          |                     |             |                   |                     |       |
| Valor do Movimento                       | 425241.01                                                   |                          |                     |             |                   |                     |       |
| Data Pagamento:                          | 29/09/201                                                   | 6                        |                     |             |                   |                     |       |
| Pagamento Aceito:                        | SIM                                                         |                          |                     |             |                   |                     |       |
|                                          |                                                             |                          |                     |             |                   |                     |       |
| Emissão:                                 |                                                             |                          |                     |             |                   |                     |       |
| Forma:                                   | IMPRESSA                                                    | O SIMULT                 | TANEA               | Data/Ho     | ora: 23/09        | 9/2016 07:52:54     |       |
| Responsavel:                             |                                                             |                          |                     |             |                   |                     |       |
|                                          |                                                             |                          |                     |             |                   |                     |       |
| Contas:                                  |                                                             |                          |                     |             |                   | VI.                 | 74    |
| Mês/Ano Vencimer                         | nto Água                                                    | Esgoto                   | Débitos             | Créditos Ir | npostos VI. Conta | Situação VI.<br>Col | brado |
| 08/2016 10/08/20                         | 16 35,0                                                     | 1 12,25                  | 5 <u>0,98</u>       | 3 0,00      | 0,00 48,2         | 4 NORMAL 4          | 48,24 |
| 07/2016 10/07/20                         | 10 55,0                                                     | 1 12,2.                  | 2,00                | 0,00        | 0,00 49,9         | 4 NORMAL -          | +2,24 |
| Débitos A Cobrar:                        |                                                             |                          |                     |             |                   |                     |       |
| Tipo do Débi                             | ito R                                                       | Mês/Ano l<br>eferência ( | Mês/Ano<br>Cobrança | Parcela     | VI. Parcela       | VI. Item Cobrad     | do    |
| Guias de Dagament                        | to:                                                         |                          | -                   |             |                   |                     |       |
| Tipo do Déb                              | iito                                                        | Emissão                  | Vend                | imento      | VI. Guia de       | Vl. Item Cobrad     | lo    |
| Créditos A Realiza                       | r:                                                          |                          |                     |             | Pagamento         |                     |       |
| Tipo do Cré                              | dito                                                        | Mês/Ano I                | Mês/Ano             | Parcela     | VI. Parcela       | VI. Item Cobrad     | 0     |
|                                          | F                                                           | ererencia (              | obrança             |             |                   |                     |       |
|                                          |                                                             |                          |                     |             |                   | Fec                 | har   |

Para **Consultar Conta** clique no *link* do campo **Mês/Ano** da tela acima. Para ter acesso ao detalhamento dos débitos cobrados em uma conta, clicar no *link* do campo **Débitos**, da tela acima e será exibida abaixo.

|                                                       |                            |                    |           |         | Ajuda            |
|-------------------------------------------------------|----------------------------|--------------------|-----------|---------|------------------|
| Matrícula do Imóvel: 27614744                         |                            | Mês e Ano          | da Conta: | 01/201  | 1                |
| Situação da Conta:                                    | NORMAL                     |                    |           |         |                  |
| Situação da Lig. de Água:                             | Situação d                 | la Lig. de Esgoto: | POTENCIAL |         |                  |
| Tipo do Débito                                        |                            | Referência         | Cobrança  | Parcela | Valor da Parcela |
| PARCEL.ACRES.IMPONT.                                  |                            | 11/2010            | 11/2010   | 1/14    | 3,85             |
| MULTA P/IMPONTUALIDADE                                | 12/2010                    | 01/2011            | 1/1       | 0,46    |                  |
|                                                       | PARCEL.SERV A COBRAR CURTO |                    |           | 1/14    | 0,51             |
| PARCEL.SERV A COBRAR CURT                             | •                          |                    |           | 4144    | 2.02             |
| PARCEL.SERV A COBRAR CURT<br>JUROS SOBRE PARCELAMENTO | )                          | 11/2010            | 11/2010   | 17.14   | 2,03             |

Para imprimir os débitos cobrados em uma conta, clique no botão 🦈. Feito isso, o sistema disponibiliza o relatório conforme modelo abaixo:

| Co                                                                                                    | nsultar Débitos Cobrad | os de Uma Conta  |         | PAG 1/1<br>13/04/2012<br>09:50:06 |
|----------------------------------------------------------------------------------------------------|------------------------|------------------|---------|-----------------------------------|
| Matrícula do Imóvel: 27614744Situação da Lig. Água: CORTADOMês/Ano: 01/2011Situação da Conta: NORMALSituação da Lig. Esgoto: POTENCIAL |                        |                  |         |                                   |
| Tipo do Débito                                                                                                    | Mês/Ano Referência     | Mês/Ano Cobrança | Parcela | Valor da Parcela                  |
| PARCEL.ACRES.IMPONT.                                                                                                    | 11/2010                | 11/2010          | 1/14    | 3,85                              |
| MULTA P/IMPONTUALIDADE                                                                                                    | 12/2010                | 01/2011          | 1/1     | 0,46                              |
| PARCEL.SERV A COBRAR CURTO                                                                                                    | 11/2010                | 11/2010          | 1/14    | 0,51                              |
| JUROS SOBRE PARCELAMENTO                                                                                                    | 11/2010                | 11/2010          | 1/14    | 2,83                              |
| PARCELAMENTO DE CONTAS                                                                                                    | 11/2010                | 11/2010          | 1/14    | 34 84                             |

## Funcionalidade dos Botões

Veja, abaixo, uma descrição da funcionalidade dos botões desta tela.

| Botão            | Descrição da Funcionalidade                                                                                                    |
|------------------|----------------------------------------------------------------------------------------------------|
| Voltar           | Utilize este botão para voltar para a aba anterior.                                                                                                    |
| Avançar          | Utilize este botão para avançar para a próxima aba.                                                                                                    |
| Cancelar         | Utilize este botão para fechar esta funcionalidade e voltar para a tela inicial do sistema.                                                                                                    |
| Ordem de Serviço | Utilize este botão para consultar a Ordem de Serviço para o documento de cobrança selecionado.                                                                                                    |
| Fechar           | Utilize este botão para fechar a tela.                                                                                                    |
| Voltar           | Utilize este botão para voltar a tela anterior.                                                                                                    |
| <b>I</b>         | Utilize este botão para imprimir o relatório de débitos cobrados em uma<br>determinada conta.                                                                                                    |
| æ                | O "Hint" na linha de "Dados do Imóvel" exibe dados, e o "hint" ao lado da<br>Situação de Água somente será exibido quando o imóvel estiver na situação de<br>cortado, contendo os dados do corte. |

Clique aqui para retornar ao Menu Principal do GSAN

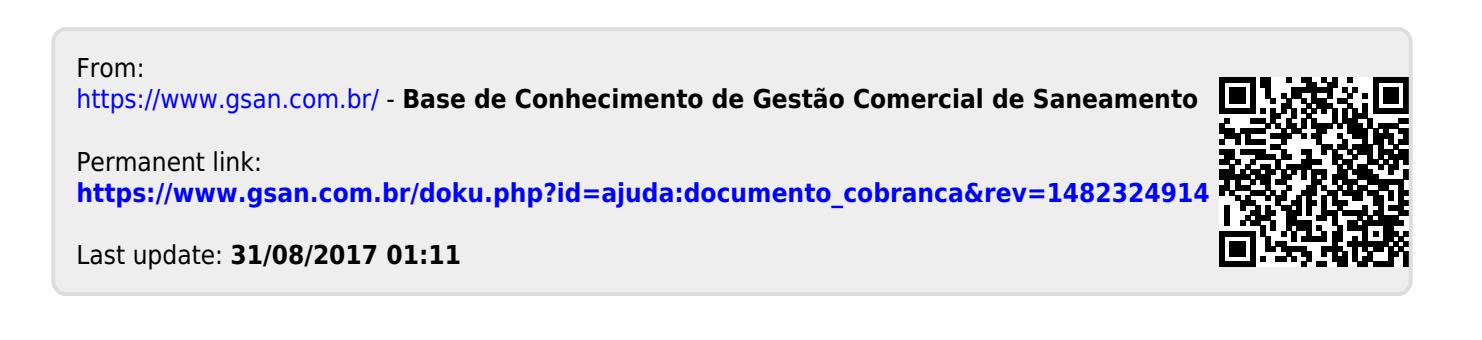